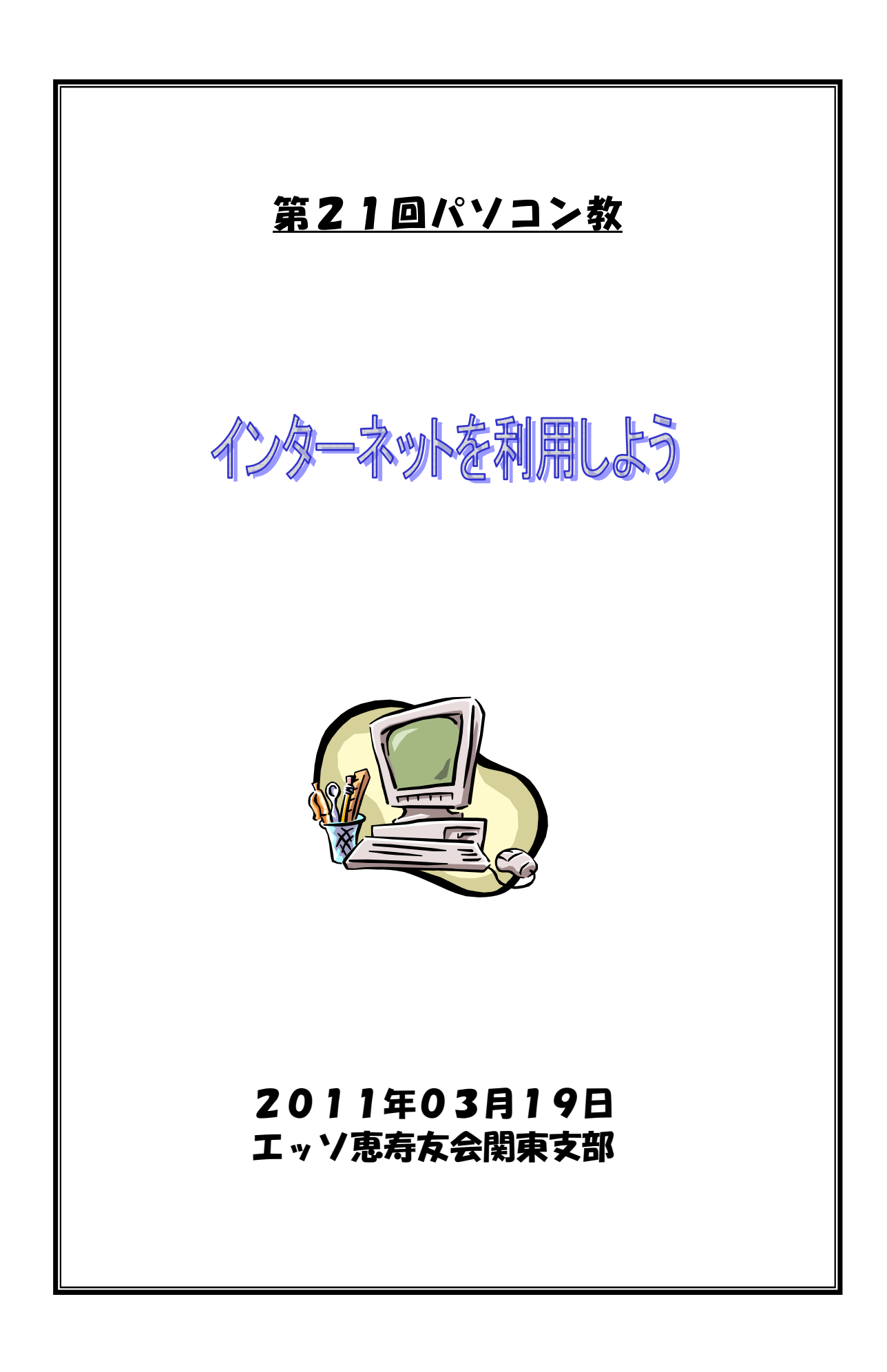

# <u>目次</u>

| <b>1</b> . Google • • • | •  | • | • | • | • | • | • | • | • | • | • | • | • | • | • | • | • | • | • | • | • | • | • | • |   | 2  |
|-------------------------|----|---|---|---|---|---|---|---|---|---|---|---|---|---|---|---|---|---|---|---|---|---|---|---|---|----|
| ● カレンダー                 |    |   |   |   |   |   |   |   |   |   |   |   |   |   |   |   |   |   |   |   |   |   |   |   |   |    |
| • Gmail                 |    |   |   |   |   |   |   |   |   |   |   |   |   |   |   |   |   |   |   |   |   |   |   |   |   |    |
| • Picasa <b>3</b>       |    |   |   |   |   |   |   |   |   |   |   |   |   |   |   |   |   |   |   |   |   |   |   |   |   |    |
| YouTube                 |    |   |   |   |   |   |   |   |   |   |   |   |   |   |   |   |   |   |   |   |   |   |   |   |   |    |
| • Earth                 |    |   |   |   |   |   |   |   |   |   |   |   |   |   |   |   |   |   |   |   |   |   |   |   |   |    |
| 2.データ便・・                | •• | • | • | • | • | • | • | • | • | • | • | • | • | • | • | • | • | • | • | • | • | • | • | • | • | 9  |
| <u>4. ラジコ・・・</u>        | •  | • | • | • | • | • | • | • | • | • | • | • | • | • | • | • | • | • | • | • | • | • | • | • | • | 12 |
| 5. Skype · · · ·        | •  | • | • | • | • | • | • | • | • | • | • | • | • | • | • | • | • | • | • | • | • | • | • | • | • | 12 |

1.Google

A:カレンダー

どこからでもアクセスできるオンラインカレンダーで、日単位・週単位・月単位・4日分で 表示を変えることができます。 るのは、毎日、毎日の2、毎週の週日、毎日、日本の一年の期的なるのも少ずでもます。

予定は、毎日・平日のみ・毎週 X 曜日・毎月 X 日といった定期的な予定も作成できます。 予定の時間になると通知メッセージを表示するように設定できるので、うっかり予定を忘れ てしまうことも防ぐことが出来ます。 予定登録時に、出席予定者にメールを送信できます。

予定時間前に出席者にアラートメールの送信できます。

●Google にログインする

|                                                                                                    | 💽 = 🛃 http://www.google.co.jp/                                                                                                    |                                                                                                    | 🔹 🧤 🛪 🌌 Microsoft 🛞 Live Search                                                                                                    | <b>9</b> •                                                              |
|----------------------------------------------------------------------------------------------------|----------------------------------------------------------------------------------------------------|----------------------------------------------------------------------------------------------------|----------------------------------------------------------------------------------------------------|-------------------------------------------------------------------------|
| Bit Mill Mill Linz Linz Linz Linz Linz Linz Linz Linz                                                                                                    | イル(F) 編集(E) 表示(V) お気に入り(A) ツール(T) ヘルプ(H)                                                                                                    |                                                                                                    |                                                                                                    |                                                                         |
| Conception where the first first  | 27 面積 動画 地図 ニュース ジョンビング Gmail もっと見る *                                                                                                    | x                                                                                                    | Gg • 🔯 • 🖾 🖷 • ページ(P) • ゼージティ(S) • ジール(<br>iGoode 14831                                                                               | 218242                                                                  |
| Compare the first status of the status of the status of |                                                                                                    | Coorle                                                                                                    | - 14 14 Com                                                                                                    | $\bigcirc$                                                              |
| Sociely NIII. In Feeling Lucky   Casely NIII. In Feeling Lucky Casely NIII. In Feeling Lucky Casely NIII. In Feel                                                                                                    |                                                                                                    | GOOSIC                                                                                                    |                                                                                                    |                                                                         |
|                                                                                                    |                                                                                                    | Google 使用 I'm Feeling Lucky                                                                                                    | 様式15502<br>宮崎2-6                                                                                                    |                                                                         |
|                                                                                                    |                                                                                                    | 広告現職 Google ICONで Google com in English<br>0 2011 - プライバン~                                                                                                    |                                                                                                    |                                                                         |
|                                                                                                    | 通信也在更                                                                                                    |                                                                                                    |                                                                                                    |                                                                         |
|                                                                                                    | Mit SSE<br>//www.google.com/loccutti./.ogin?Ni-jaScottinue-hittp://www.<br>// Com and for a company of the source of the second state of the source of the second state of the source of the second state of the source of the second state of the second state of the second st | poorfeloo (g.)<br>Winda — Coorde - Window ) (f. 16.2.0 Exclusion — Coorde - Window ) (f. 16.2.0 Exclusion — Coorde - Window.                                                                                                    | ● インクーネット   伊建モー比 第四 「」 ・ 、<br>東京シネー ● 人間 ● 伊 ・ く 回 前:<br>東京シネー                                                                       | 120% *                                                                  |
| Comple 52時間後日の時のに加えなってまたまで、日本ではの時間では、日本では、日本では、日本では、日本では、日本では、日本では、日本では、日本                                                                                                    | Alf 1529<br>//www.google.com/itecurity.(op/ite-jedoorthus-http://www.<br>// alignedicational alignedication alignedication aligned   | poople da gu'                                                                                                    | ● インターネット (現在-12.1版) (4.0 + 1.1<br>東京アネー ● 人放きの D (100) * くら 相く<br>・ 企 (2) (4 × 傑 Microsoft © Live Search                             | 100% •<br>3 4 14:49<br>2 • •                                            |
| 愛 第一長ステンとサイノ・ロサイムてお時めに Google ページを口手ュース     Google アカフ・トを見得き だない場合     ZID2.4.2.81歳     Coogle アカフ・トを見得き だない場合     ZID2.4.2.81歳                                                                                                    | #1953         #10000         #20100         #20100           #20000         #20100         #20100         #20100           #20000         #20100         #20100         #20100           #20000         #20100         #20100         #20100           #20000         #20000         #20100         #20100           #20000         #20100         #20100         #20100           #20000         #20000         #20100         #20100           #20000         #20000         #20100         #20100           #20000         #20000         #20100         #20100           #200000         #200000         #200000         #20100           #200000         #200000         #200000         #200000           #200000         #2000000         #2000000         #2000000           #2000000000000000000000000000000000000                                                                                                    | pople ca. g/<br>wnc. © Coople - Window. © 220 EP-ENE © 222 EP-<br>counce-http://www.goople.cs.g/<br>P0<br>p0<br>p2 >> ×                                                                                                    | ● 1/20-3×1         624-51         82         6         4           11074-         ● 1/20         000000000000000000000000000000000000 | 100% •<br>100% •<br>2 • 1449<br>2 • 2 • 2 • 2 • 2 • 2 • 2 • 2 • 2 • 2 • |
| and and and the second the second second second                                                                                                    |                                                                                                    | 90094-05.9/<br>Wind Cooper Window 2012 21 21 21 21 21 21 21 21 21 21 21 21 2                                                                                                    |                                                                                                    | 1006 • •<br>24 1245<br>2 2 2 2 4 2 2 5 2 2 2 2 2 2 2 2 2 2 2 2          |
| Securi Google - Stopper - 14 - Extrant - 2011/2 - 1922 - 1922                                                                                                    |                                                                                                    | popping ang p/<br>write (2 Google Write) (2 F 2 F F F F F A 2 F A 2 F A |                                                                                                    | 100%                                                                    |

Google トップペーシ「ログイン」をクリックす る

Google アカウントの「メール」と「パスワー <sup>、</sup>」を入力する。

## ●カレンダーの入力

ページが表示されました (予) Q m m m radko

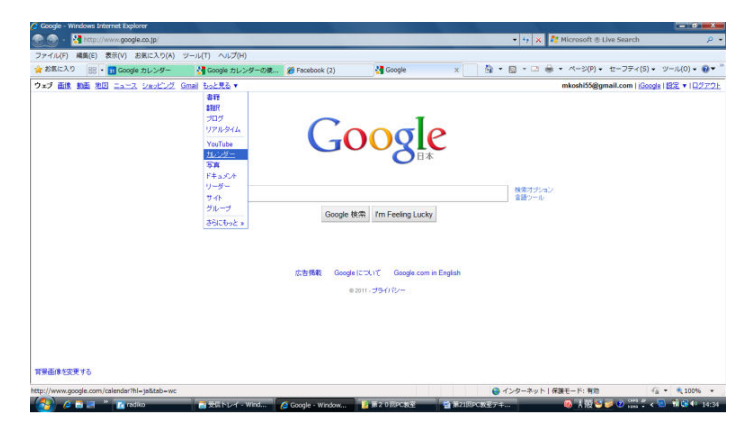

Google のトップページで「もっと見る」の中の 「カレンダー」をクリックする。

| Google カレンダー - Window   | ws Internet Explorer             |                                                                                                    |                      |                      |                                                                                                    |                         |                  |
|-------------------------|----------------------------------|----------------------------------------------------------------------------------------------------|----------------------|----------------------|----------------------------------------------------------------------------------------------------|-------------------------|------------------|
| 😧 🕘 - 🚺 https://www     | .google.com/calendar/render?hi=) | 55120 = WC8Q = %E3%63%AF%E3%                                                                                                    | 83%80%63%83%89%64%80 | 168P%E7%94%A8%E6%5   | R 🕶 🔒 🤧 🗙 💆 🗆 – Ka                                                                                                    | 用为证                     | P                |
| ファイル(F) 編集(E) 表示(*      | V) お死に入り(A) ジール(T) へ             | ルプ(H)                                                                                                    |                      | 20                   | • <b>B</b> • <b>C</b> = <b>A</b> • <b>A</b>                                                                                                    | (0) - +- 7= /(5) -      | 2/               |
| Grand Hulleford Barrier | acesook (2)                      | 10////                                                                                                    |                      |                      | mkorbi55@amail.com                                                                                                    |                         | 1.1.04201        |
| Coogle to and           | . IR / /A/ VIL/A                 | The state of the state of the s |                      |                      | THE OWNER OF THE OWNER OF THE OWNER OWNER OF THE OWNER OWNER OWNER OWNER OWNER OWNER OWNER OWNER OWNER OWNER OWNER OWNER OWNER OWNER OWNER OWNER OWNER OWNER OWNER OWNER OWNER OWNER OWNER OWNER OWNER OWNER OWNER OWNER OWNER OWNER OWNER OWNER OWNER OWNER OWNER OWNER OWNER OWNER OWNER | AT STATES I & FROM A TO | 3621627.21       |
| Google no 29-           |                                  | V1/10/09 - CTRM (RAND.                                                                                                    | //s/area             |                      |                                                                                                    |                         |                  |
| 予定方作出                   | 40. 10 2011# 1B                  |                                                                                                    |                      |                      | -                                                                                                    |                         | 日 予定171          |
| State of the second     | 8                                |                                                                                                    | * 7/21/17/           |                      | 8                                                                                                    |                         | 8                |
| 8 2 * * + + 8           | (20)                             | 0月1日                                                                                                    | 707. 3               | B ctro and           |                                                                                                    | 6                       | 6                |
| 20 1 2 3 4 5 6          |                                  |                                                                                                    | Eot. 7               | A 1/12 (A)           |                                                                                                    |                         |                  |
| 7 8 9 10 11 12 13       |                                  |                                                                                                    | 94F/0-               |                      |                                                                                                    |                         |                  |
| 14 15 15 17 18 19 20    |                                  |                                                                                                    | 1 1                  | 19:001003801CH452404 | ·                                                                                                    |                         |                  |
| 28 29 30 31 1 2 3       | 7                                | 8                                                                                                    | 予定を作家                | · 予定の計時日間集 :         |                                                                                                    | -12                     | 13               |
| 4 5 6 7 8 8 10          |                                  |                                                                                                    |                      |                      |                                                                                                    |                         |                  |
| マイカレンダー 😑               |                                  |                                                                                                    |                      |                      | /                                                                                                    |                         |                  |
| 米용 古志 🛛 🖬               | 14                               | 15                                                                                                    | 16                   | 17                   | 18                                                                                                    | 19                      | 20               |
| ToDoUZE                 |                                  |                                                                                                    |                      |                      | 12:30 嘉興友                                                                                                    | 会PC教室                   |                  |
| NENI RCE                |                                  |                                                                                                    |                      |                      |                                                                                                    |                         |                  |
| 他の丸レンダー                 |                                  |                                                                                                    |                      |                      |                                                                                                    |                         |                  |
| 友だちのカレンダーを追加            | -21                              | 22                                                                                                    | 23                   | 24                   | 25                                                                                                    | 26                      | 27               |
| inter v new             |                                  |                                                                                                    |                      |                      |                                                                                                    |                         |                  |
|                         |                                  |                                                                                                    |                      |                      |                                                                                                    |                         |                  |
|                         | 28                               | 29                                                                                                    | 20                   | 31                   | 48.19                                                                                                    |                         |                  |
|                         |                                  |                                                                                                    |                      |                      |                                                                                                    |                         |                  |
|                         |                                  |                                                                                                    |                      |                      |                                                                                                    |                         |                  |
|                         |                                  |                                                                                                    |                      |                      |                                                                                                    |                         |                  |
| ページが表示されました             |                                  |                                                                                                    |                      |                      | 😌 インターネット   保護モード                                                                                                    | 精助 名                    | • 🔍 100% •       |
| 🚱 🖉 🖬 🖻 👘 👔             | a radiko 📑 🐲 🖬                   | िरिन्द - Wind 🔏 Google रहरि                                                                                                    | ンダー 🚺 第20日和次日        | 1 121EPC7.4          | 7-F 😺 🕹                                                                                                    | 报 🛀 🥔 😣 🚟 🕻 🗸 🖥         | 1. 18 2 41 15:10 |

予定を入力する日をクリックする。

予定のタイトルを入力する。

「予定の詳細を編集」をクリックする。

| A 2001-3.0      | ■第(E) 衣示(V) の第に入り(A) フール(1) へい | レプ(H)      |                                |                                                         |            |
|-----------------|--------------------------------|------------|--------------------------------|---------------------------------------------------------|------------|
| A system of a   | 88 • 🍘 Facebook (2) 🛐 Google   | eカレンダー ×   | ši • 1                         | 🖸 • 🖂 🛞 • ページ(P) • セーフティ(S) • ツール(O) •                  | <b>0</b> - |
| Smail カレンダ      | - Ffact Sa U-S- Cat bolds      | •          |                                | mkoshi55@gmail.com   <u>경구가수</u>   ▲   않고 ▼   스ルブ   일성가 | 2E         |
| Google          | カレンダー                          | マイカレンダーを映象 | T.                             |                                                         |            |
| ったいダーに見         | 15 保存 破業                       |            |                                |                                                         |            |
| 惠寿友会幹           | 事会                             |            |                                |                                                         |            |
| 2011/03/17      | 10:00 ~ 2011/03/17 10:30       | 944 J-2    |                                |                                                         |            |
|                 | 6週                             |            |                                |                                                         |            |
| ALC: A PARTY OF | ALM YOUR                       |            |                                |                                                         |            |
| 105004448       | PELATZDA Z.                    |            |                                |                                                         |            |
| 場所              |                                |            | ゲストを追加                         |                                                         |            |
| カレンダー           | 宗春 古本 👻                        |            | メールアドレスを入力                     |                                                         |            |
| 銀明              |                                |            |                                |                                                         |            |
|                 |                                |            | 虚功                             |                                                         |            |
| 通知              | ポップアップ • 10 ガ • ×              |            | ゲストの権限 日子定を変更する                |                                                         |            |
|                 | あやatBistone                    |            | 図 他のユーザーを招待する<br>図 グストの一覧を表示する |                                                         |            |
|                 |                                |            |                                |                                                         |            |

時間を入力する場合は、「終日」のチェック を外す。 「開始時間」「終了時間」を入力する。 「場所」「説明」を入力する。 「ゲスト」に通知したい方のメールアドレス を入力する。 「通知」でアラートの方法を入力する。 ポップアップとメールでの通知方法が選べ ます。 「保存」を押すと、「招待状を送信します か」と聞いてきます。「送信」wp クリックす ると、ゲストにメールを送信します。

携帯のウェブプラウザーで、 m.google.com/calendar にアクセスして、ログオンすれば、 カレンダーを見ることができます。

**B:GMail** 

●特徴

無料

容量が多い(現在7.5GB以上、現在も増量中) 添付ファイルの容量は25MB 「スレッドビュー」や「メール検索」等でメッセージ管理が容易 メール本文に広告はない ウィルススキャンや迷惑メール駆除などセキュリティが充実 アドレス帳のインポートが簡単 モバイル機能

| Gmail - 受信トレイ - mkos                                                              | h65@gmail.com - Windows Internet Explorer                                          |                                                                                       |
|-----------------------------------------------------------------------------------|------------------------------------------------------------------------------------|---------------------------------------------------------------------------------------|
| 🔁 🕘 🔹 M https://ma                                                                | l.google.com/mail/?tab=cm≢inbox                                                    | <ul> <li>         ・ 日・・・・         ・・・         ・・・</li></ul>                           |
| ファイル(F) 編集(E) 表示                                                                  | (V) お気に入り(A) ツール(T) ヘルプ(H)                                                         |                                                                                       |
| 2 お気に入り 🔡 - 🏉                                                                     | Facebook (2) 👩 Google カレンダー 🎦 Gmail - 愛信 🛪 🎮 CSV ファイルの 🌮 #toc-gmail                | 💁 • 🗟 • 🖾 🖶 • ページ(P) • セーフティ(S) • ツール(O) • 🚱 •                                        |
| imail カレンダー ドキョメ                                                                  | 左 写真 リーダー ウェズ もっと見る▼                                                               | mkoshi55@gmail.com   メールと連絡先をインボート <sup>Real</sup>   設定   ヘルブ   ログアウト                 |
| Gmail                                                                             | メールを検索 ウェブを検索 構成者でなったまた<br>フィンを使用                                                  |                                                                                       |
| メール                                                                               | (広行の取得)クーポン - ponpare jp - 日本最大級クーポンサイト ポンパレ * 今なら1000円分手 アト券 プレゼント 中川             | <u>_104002803.17</u> < >                                                              |
| Mitre フル<br>ToDoリスト                                                               | □ ▼ アーカイブ 注意メールを報告 単隊 移動▼ ラベル▼ その他の操作▼ 更新                                          | 1-1/1件                                                                                |
| メールを作成                                                                            | III 🏟 Gmail Team Gmail is different. Here's what you need to know Messages that an | e easy to find, an inbox that organizes itself, great spam-fighting tools an 08/05/30 |
| 受信トレイ                                                                             |                                                                                    |                                                                                       |
| ハスラー付き 金<br>スター付き 金<br>デャット Φ<br>送信演みメール<br>下書き<br>すべてのメール<br>道惑メール<br>ゴミ籍<br>開く・ |                                                                                    |                                                                                       |
| F#91 -                                                                            |                                                                                    |                                                                                       |
| 接象、追加、招待                                                                          |                                                                                    |                                                                                       |
| 古志宗春<br>ステータスを設定 ▼                                                                | ● アーカイブ 注意メール支援者 新除 移動 予パレ その他の特性 更新                                               | 1 - 1 / 1 (‡                                                                          |
| ۱                                                                                 | 自分だけに届いたメールかどうかが一日で                                                                | わかります。『武器                                                                             |
| テキストチャットの内容は                                                                      | 現在 7554MB 中 0MB (0%) 使用                                                            | しています。                                                                                |
|                                                                                   |                                                                                    | 🚱 インターネット   保護モード: 有効 🥠 🔹 🔩 100% 🔹                                                    |
| 🔧 🖉 🗟 🖃 👋                                                                         | 🗃 受信トレイ - WL 💋 Gmail - 受信ト 🧯 ヘイセイ 💦 ゲーム 🖬 第21日P                                    | C教圣字 🔥 radiko 🥵 🖗 🖗 😏 🥥 🚟 🖞 < 💁 🖬 🚭 🗣 14:1                                            |

#### C:Picasa3

Picasa3は、Googleの「もっと Googleのサービス」内の「Picasa」 からダウンロードする。

#### Picasa 3 の主な特徴

#### パソコンにある画像を一覧で見ることができる

複数のフォルダにある画像を、同時に見ることができますので、画像ファイルの確認が簡単です。 画像のファイル名やコメントを簡単に変更・追加することができる

デジカメでは、機械的に画像にファイル名がつけられます。

Picasa では、ファイル名の変更や、画像へのコメントの追加が簡単にできます。

アルバム機能で、複数の画像を、グループ化することができる

パソコン内で、すべてのファイルはフォルダで管理されています。

Picasa では、フォルダでの管理と同時に、アルバムでの管理ができます。

アルバムでの管理例 複数のホルダにある「花」の写真を、アルバム「花」で管理する。

(元のフォルダの画像はそのままです)

#### 画像を編集することができる

簡単に、切り抜き・文字入れ・トリミングや明るさ・色調の修正ができます。 なお、編集した画像は、Picasa内部で管理され、元画像への自動的な上書きは行われません。 画像を更新しない限り、いつでも何度でも、同一の画像の編集を行うことができます。 更新しても、元の画像は保存されていますので、いつでも元に戻せます。

#### WEB でアルバムを管理することができる

アルバムを WEB にアップすることにより、家族や友人と画像を共有することができます。 Picasa 独自の管理ファイルで、画像を管理している

元の画像ファイルは、そのまま維持されています。

また、Picasa では、画像のサムネイルと Picasa 管理用の付属情報のみの管理ですので、必要な ハードディスク容量は少なくて済みます。

その他便利な機能

#### <コラージュの作成>

複数の画像(写真)を組み合わせたコラージュが簡単に作成できます。

<ムービーの作成>

「写真や動画が組み合わせた動画を作ることができます。もちろん音楽などを付けることも簡単で

す。

#### <地図との連携>

Google Earth(Googleの3次元地図サービス)と連携して、画像を地図上で管理することができます

#### <ギフト CD の作成>

通常の CD では、画像のみの CD ですが、ギフト CD を作成すると、その CD のみで、スライドショウや Picasa での閲覧ができます。 Picasa がインストールされていないパソコンでも、画像が 閲覧できます。

#### <画像サイズの変更>

まとめて、画像サイズを変更することができます。変更後の画像は別フォルダに作成されますので、元の画像はそのまま残ります。

#### <画像のメール送信>

画像をメールで送信できます。画像サイズは、指定されたサイズに変更されます。

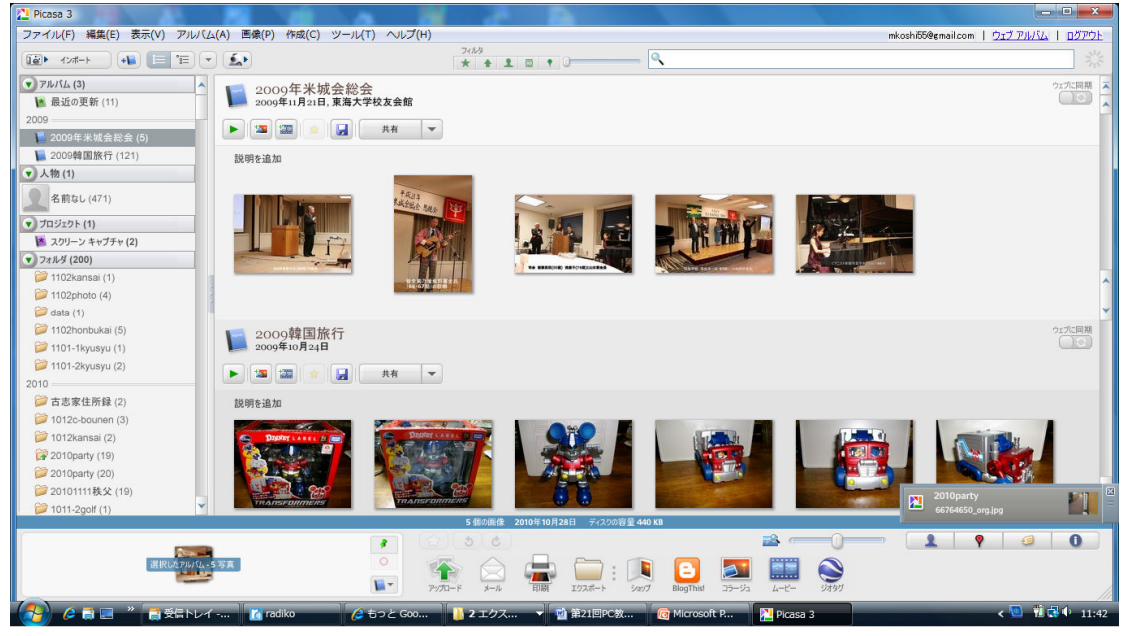

#### D:YouTube

YouTube(ユーチュープ)は Google が提供している、オンライン上で動画を共有、閲覧できる 同名のソーシャル・ネットワーキング・サービスサイトです。

誰でも動画を見たり、投稿できるサイトです。

また複数のビデオをアルバムに纏めた「ミックス」または[再生リスト」という作品も多くあり ます

もっと見る→YouTube をクリックするか、<u>http://www.youtube.com/</u> をアドレスバーに入れる。

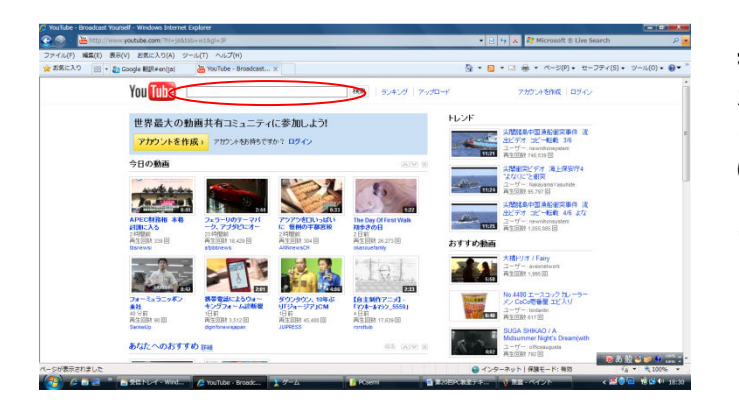

検索ボックスに探したい言葉を入れて、 Search ボタンを押すと、該当した投稿 の一覧表が表示されます。日本語でも OK です。 トイレの神様とか美空ひばりとか入れ

てみて下さい。

### 動画をアップロードするには、アカウントを作成が必要。

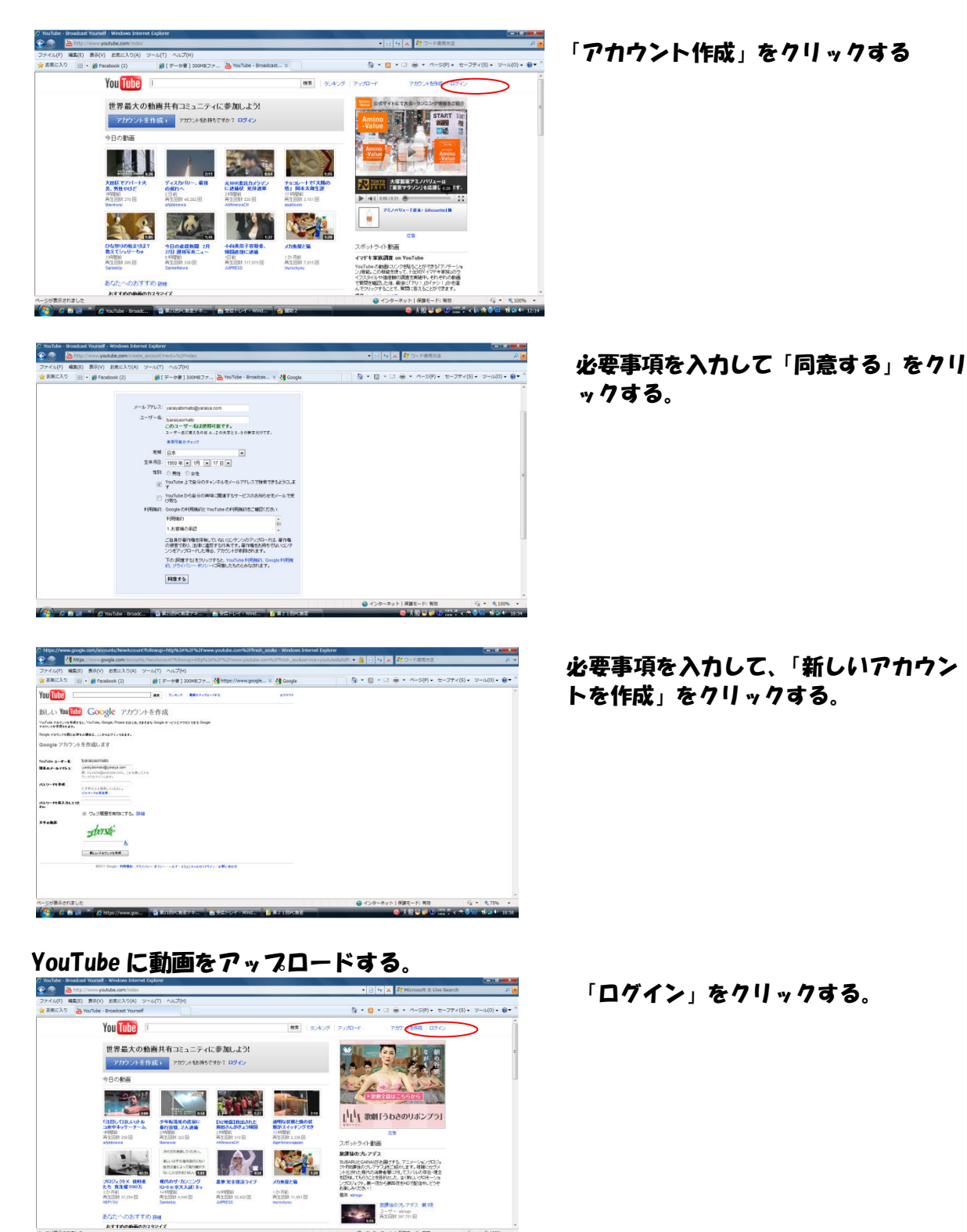

 $\overline{7}$ 

● インターネット | 保護モード: 有効 (2000年7月1日)

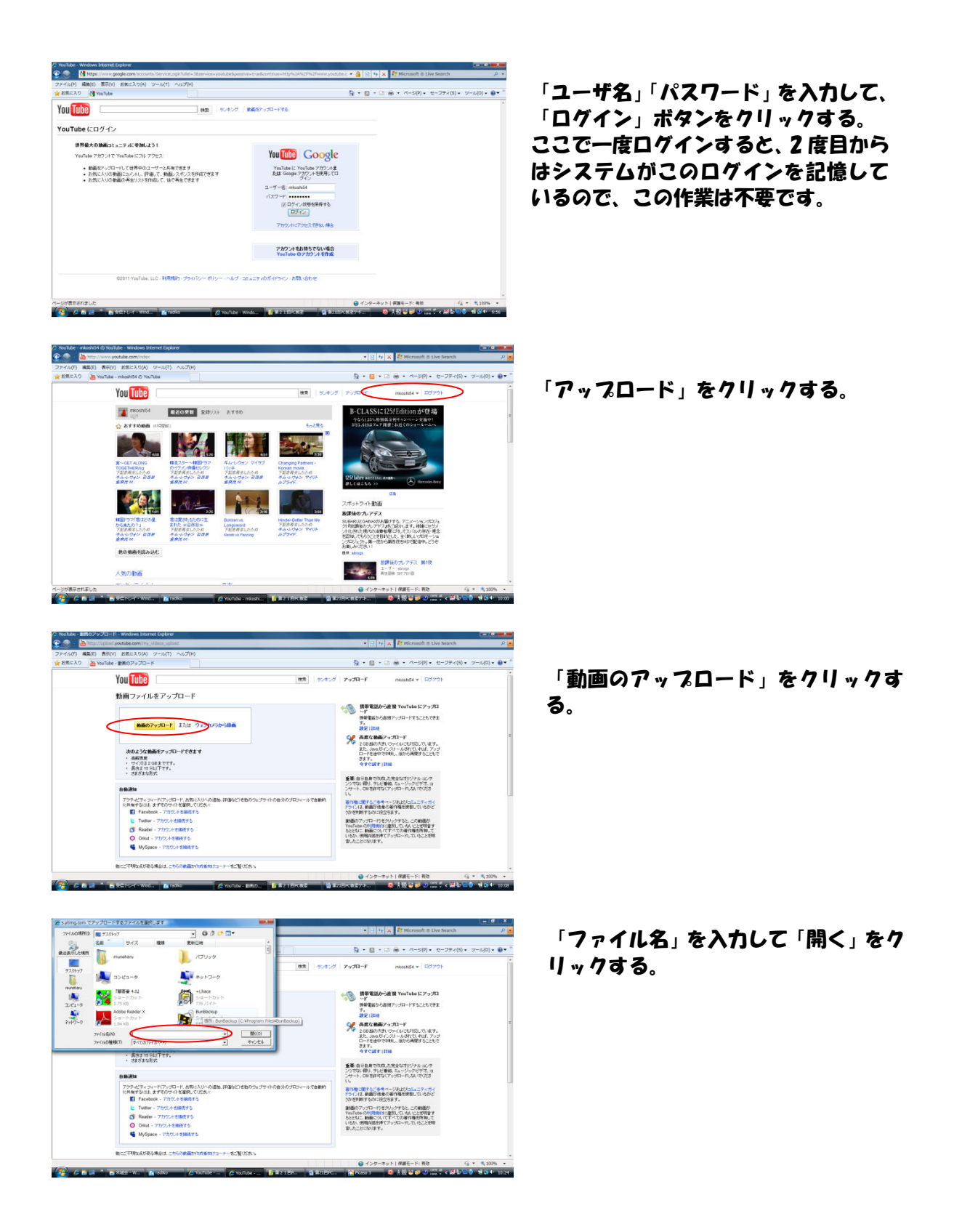

| 🚡 http://upload.youtube.com/my_videos_up | liced                                             | • 🔁 fg 🗙 💐 Microsoft & Live Search 🖉                                                                                                    |
|------------------------------------------|---------------------------------------------------|----------------------------------------------------------------------------------------------------|
| 編集(E) 表示(V) お気に入り(A) ジール(T               | ) NUZ(H)                                          |                                                                                                    |
| 0 📴 • 🍓 YouTube - 創業のアップ 🎍               | YouTube - 動間のア × 🍋 20110205kurikurt_平野            | 🏠 ・ 🔯 - 🍱 🖶 ・ ページ(P)・ セーフティ(S)・ ツール(O)・ 📦                                                                                                    |
| You Tube                                 | 88 J                                              | アックロード mitoshi54 * ログアウト                                                                                                    |
| 動画ファイルをア・                                | プロード                                              |                                                                                                    |
| D ABabatta                               | エッ月イノビャー、 空客日本日 ハ「つ」) 深いたい                        |                                                                                                    |
| アップロードの通行状況                              | 201154-2.                                         | 携帯電話から直接アップロードすることもできます。<br>す。<br>時間11日時                                                                                                    |
| ftida=:                                  |                                                   | 茶庭女気面アップロード     2 20日前の大売・ワン・(いそし)でしています。     また、1000℃(フシー・(いそしていないは、アップ     ロードもは中で4月に、後から同時することもで     フェー     マェー     ・・・・・・・・・・・・・・・・・・・・・・・・・・・・・・・・・ |
| 動画情報とプライバス                               | /~ 截定 🗟                                           | A R CHAR I DIN                                                                                                    |
| 24014<br>1898                            | 含確いるな運動で見てださい。写真共有サイト「フォト車」か                      | 重要:自分自身で何気にた完全なホルジナルコンテ<br>シングない 得以 テレビ等後、ミュージックビデオ、コ<br>シサート、CB 他分平均な(アップロード)しないでたださ<br>い                                                                |
|                                          |                                                   | その後に取りたごをキャージルだかにエアイガイ<br>ドラインは、他的が後後の若作権を発きしていただとうので利用するのと認定を出す。                                                                                         |
| 97.                                      |                                                   | 動画のアップロードをクリックすると、この動画が<br>YouTuresのがHTMJNに変更していたないとを特定す<br>るととなった範疇についてチャイズの等作物を発見って                                                                     |
| カテニシ                                     | -カテゴリを開訳 - ・                                      | いるか、使用時価が厚てアップロードしていることが明<br>意したことになります。                                                                                                    |
| プライバシー:                                  | ※ 公開(B)でも検索、両生可能・接続)                              |                                                                                                    |
|                                          | <ul> <li>         ・         ・         ・</li></ul> |                                                                                                    |
|                                          | C WARRANGE FOR THE S CONTRACTED                   | ▲ インタースット   根理干ード: 石油 行、 ▼ ● 100%                                                                                                    |

必要事項を入力して、「変更を保存」を クリックする。

#### D:Google Earth

世界を見渡す、3Dソフトウェア

Google Earth は、Google の「もっと Google のサービス」内の「Earth」 からダウンロード する。

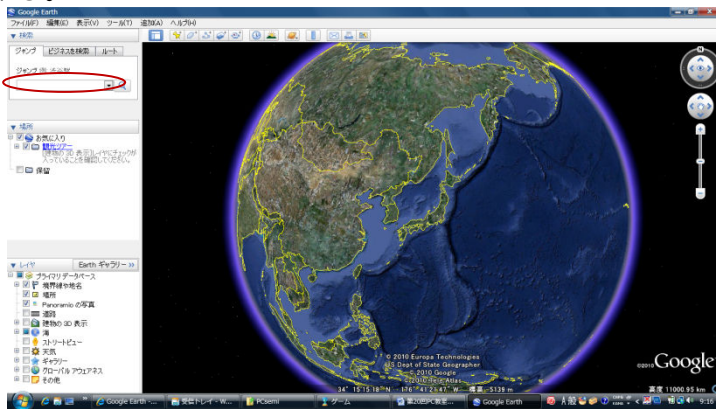

2. データ便

「データ便」とは、従来のメール添付では送ることの出来なかった大容量データ(**300**MВ まで)を 無料で送信できるサービスです。

無料で利用できるのは、 会員登録の必要のない「ライトプラン」 と会員登録の必要な「フリープラン」 です。

「ライトプラン」は100MB、「フリープラン」は300MBのデータまで送信できます。

どちらも通常サービスの「データ便」の他、ファイル受け渡しの安全性が高い「セキュリティ便」が 利用できます。

「セキュリティ便」では、データを送信しても受信者が送信者の許可を得るまでダウンロードが出来 に陽になる。

保存期間は3日間

<u>http://www.datadeliver.net/</u>を開く。

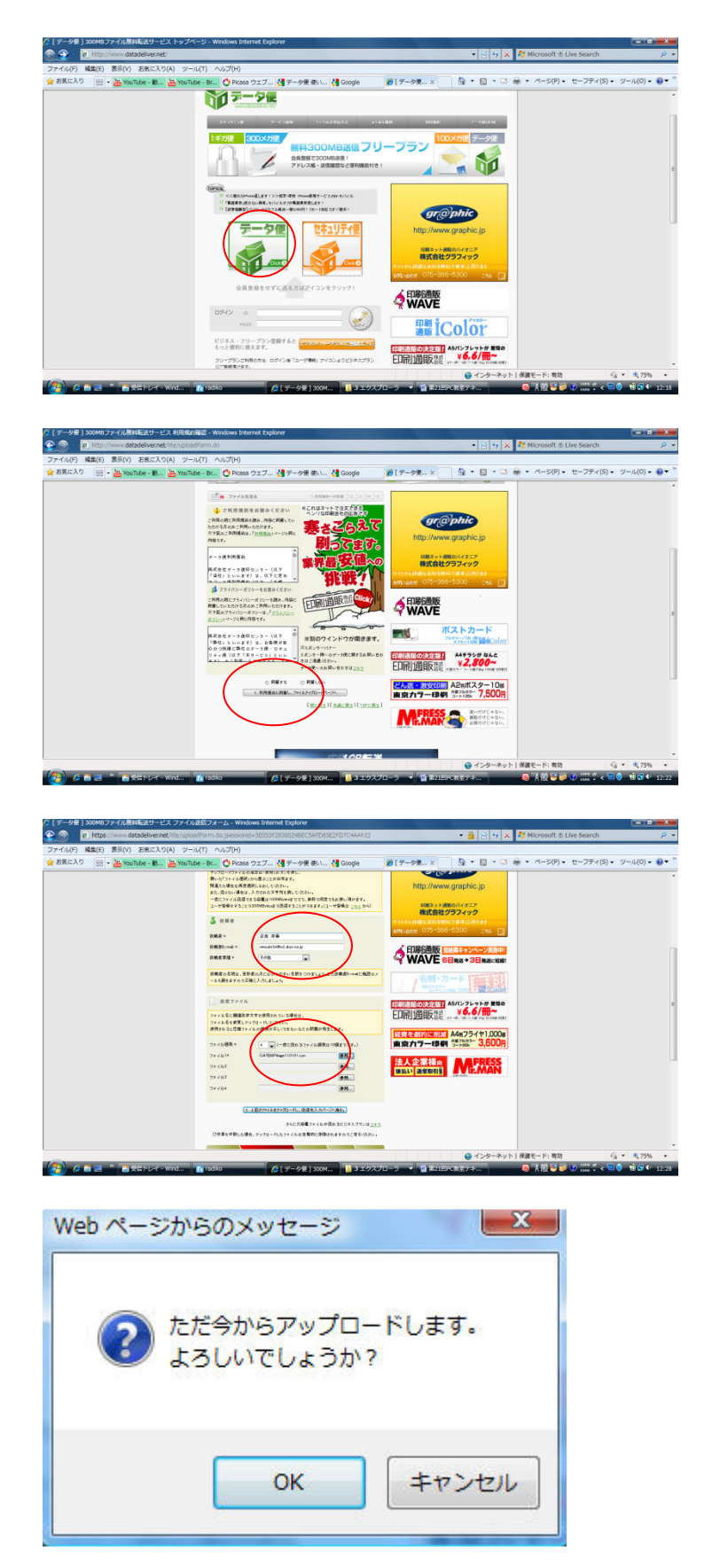

「データ便」をクリックする

「同意する」ボタンをクリックして、「利用規 約に同意して、アップロードページへ」をク リックする

「依頼者」「依頼者 E-mail」「依頼者業 種」「送信ファイル」を入力して、「上記 のファイルをアップロードして、送信先 入力ページへ進む」をクリックする

「OK」ボタンをクリックする。

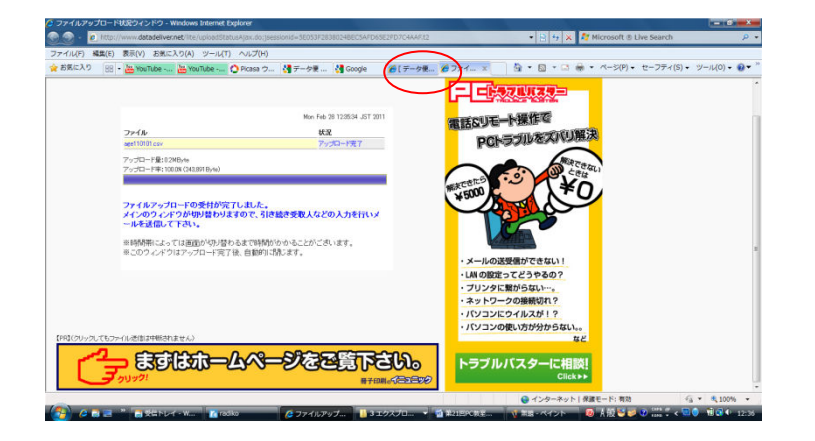

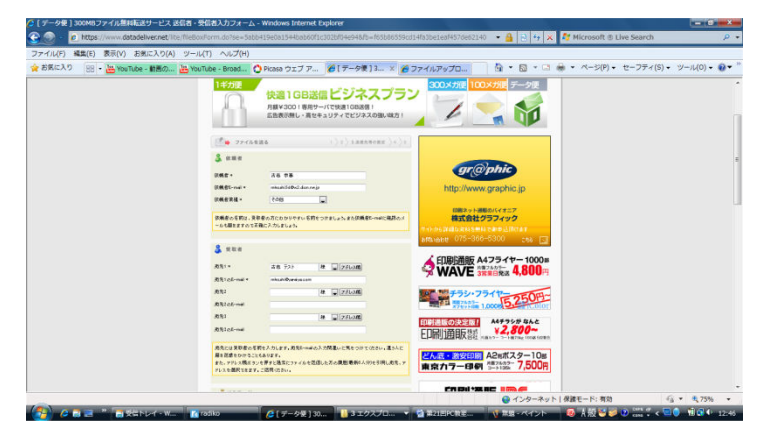

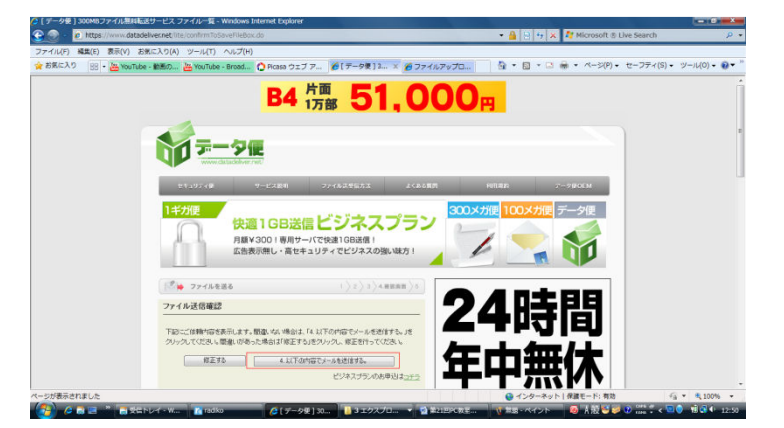

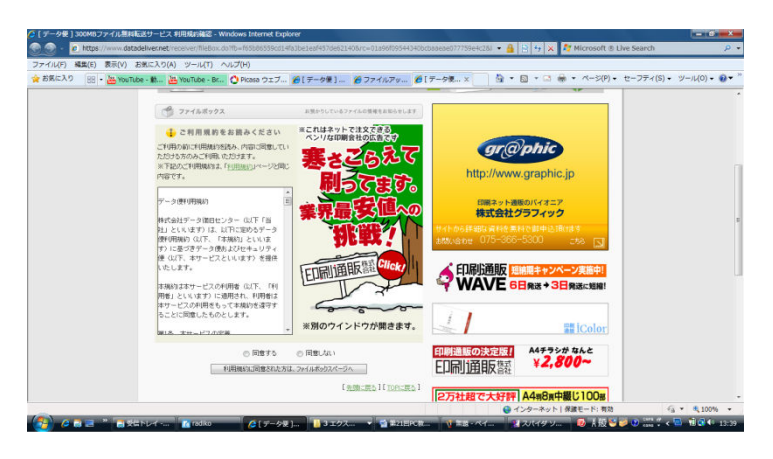

この画面を消して、 「データ便」のタグをクリック

「受取人」等必要項目を入力して、「必 須項目を入力して、確認画面に進む」を クリックする。

入力項目を確認して、「以下の内容でメ ールを送信する」をクリックする。 送信が完了すると、送信者に「送信済み メール」が、受信者に「ファイルお預か りメール」が送られます。

受信者は、メール内の URL をクリックして、表示される画面の「利用規約」に同意して、「利用規約に同意された方は、ファイルボックスページへ」をクリックする。

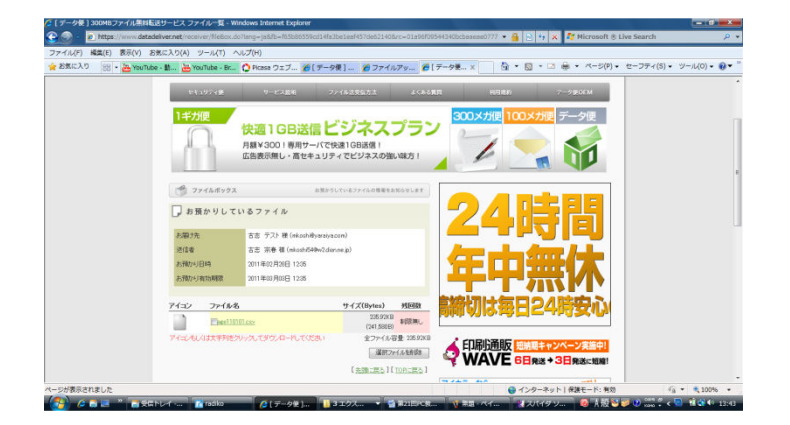

アイコンヌはファイル名をクリックし てファイルをダウンロードする。

3. ラジコ

ラジコとは、インターネットを使ってパソコンやスマートフォン等でラジオが聴けるサービスで す。

<u>http://radiko.jp/</u> から聞くことが出来ます。

4. Skype

Skype とは、

- Skypeとは、世界中どこへでも無料コールが、今すぐお楽しみいただける、操作が簡単な無料のソフトウェアです。
- ルクセンブルグにある Skype Communications S.A.という小さな会社が開発した IP 電話のソフトです。
- 今、世界中の通信事業者から注目される存在になっている IP 電話です。
- 高い通話料金にうんざりしている方に、ぜひお勧めのソフトウェア IP 電話です!
- よく通話する相手同士でSkypeを利用すれば、いくら話しても通話料金は無料となります。
- SKYPE では通話だけでなく、ビデオ電話や、複数での通話やチャットも世界中無料で可能です。 これからは遠距離恋愛もしやすくなります。

Skypeは、<u>http://www.skype.com/intl/ja/get-skype/</u>からダウンロードする。

| 😋 + mkoshi54 🕈 😫 南 🕮      |                                          |                                  | × 19108    |
|---------------------------|------------------------------------------|----------------------------------|------------|
| 時期や国定電話へ格安達話をかける          | 声のみの会話                                   | of #111                          |            |
| ▲ コンタクト ◎ 最近              |                                          | 📵 kasayni                        |            |
| 9. 検索                     | 7                                        |                                  |            |
| Scho / Sound Test Service | 茶田田 4 市一4 田田東昌在道知                        |                                  |            |
| koninani(Phone)           | 10 10 10 10 10 10 10 10 10 10 10 10 10 1 |                                  |            |
|                           | GULT 4 400 (00 970 48 2000) (00.227 177) |                                  |            |
| 🚵 💊 X778026               |                                          |                                  |            |
| 📷 🍳 🖬 Fick                | THE NEO                                  | A#T                              |            |
| D Del                     | 画像で声の                                    | 云話                               |            |
| コンタクトの相手                  |                                          | J                                |            |
|                           |                                          |                                  |            |
| を探す                       |                                          |                                  |            |
|                           |                                          |                                  |            |
|                           |                                          |                                  |            |
|                           | 1 12 Chichit, massh548 hu                | Share工ルタクトにあなたを追加させてくたさい、南 和夫    | 16.27      |
|                           |                                          |                                  | 16137      |
|                           | Schooler,                                |                                  |            |
|                           |                                          | Sent Avenue of Intelligence of a |            |
|                           | ( 間 30主主人は1986にの)                        | erenur no                        | 36.54      |
| 第、コンタクトの適加 お歌え ガループを作成    |                                          |                                  |            |
| L, エンクリトの通知 超数, グループを作成   | ◎ • □ ファイルを造信                            | 015215*                          | ◎ メッセージを送信 |